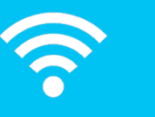

## **Guest and Visitor Access to the Internet (Wi-Fi)**

The University now has a new, simpler way for visitors, guests or commercial tenants to get access to the Internet. The previous system required a member of University staff to create an account and give you the details, whereas now you just connect to the network and register online.

If you have a Google or Facebook account, the registration is done using that account name and password; otherwise you give an email address, and the system sends you an email with a registration link. Registration lasts for 3 days, and once it's done, you have immediate access.

## How to use the new system:

1. Connect your device to the SSID (network) named GuestUoW.

2. Open a web browser and go to https://wlvcp.luns.net.uk. (You can also go to http://www.example.com or any other non-https: website, which will redirect your browser provided you have connected to the right network. If you use an https: site, you will get a warning about an invalid certificate from your web browser).

This is what you should see:

| Visit                                  | or Wi-Fi Registration                                                                                                    |
|----------------------------------------|----------------------------------------------------------------------------------------------------|
| To re<br>for th                        | gister to access Visitor Wi-Fi<br>ie next 3 days:                                                                                                    |
| 1. T<br>a<br>T                         | ick to confirm that you have read<br>nd accepted the Visitor Wi-Fi<br>erms and Conditions.                                                                    |
| 2. S                                   | elect your preferred registration                                                                                                    |
| n                                      | nethod.                                                                                                    |
| n<br>Term:                             | nethod.<br>s & Conditions                                                                                                    |
| rr<br>Term:<br>I ha<br>Fi <u>Terr</u>  | nethod.<br>s & Conditions<br>and eccept the Visitor Wi-<br>ms and Conditions                                                                                  |
| rr<br>Term:<br>I ha<br>Fi <u>Ter</u> i | nethod.<br>s & Conditions<br>we read and accept the Visitor Wi-<br>ms and Conditions<br>Register using Google account G                                       |
| m<br>Term:<br>I ha<br>Fi <u>Ter</u> i  | ethod.<br>s & Conditions<br>we read and accept the Visitor Wi-<br>ns and Conditions<br>Register using Google account G                                        |
| n<br>Term:<br>I ha<br>Fi <u>Ter</u> i  | Nethod.<br>s & Conditions<br>we read and accept the Visitor Wi-<br>ms and Conditions<br>Register using Google account<br>Register using Facebook account      |
| n<br>Term:<br>I ha<br>Fi <u>Ter</u> i  | nethod.<br>s & Conditions<br>ave read and accept the Visitor Wi-<br>ns and Conditions<br>Register using Google account G<br>Register using Facebook account G |

- 3. If you haven't done it before, read the Terms and Conditions, which apply to all use of this service. Tick the box to say you understand them.
- 4. Now you have a choice:
  - a. **Either** log in using a Google or Facebook account, using the relevant button. Here is what you will see if you select Google (Facebook is similar):

| Google                                |      |
|---------------------------------------|------|
| Sign in<br>to continue to luns.net.uk |      |
| Email or phone                        |      |
| Forgot email?                         |      |
| More options                          | NEXT |

b. **Or** give your email address to receive an email with a link to click. If you use this button the network connection will carry on working for 5 minutes, which should be long enough to receive the email and click the link in it. This is what the message should look like:

|                                                       |                                                                                                    | Visitor Wi-Fi validation required - Message (Plain Text) (Read-Only)                                           |            | 0 8                 |
|-------------------------------------------------------|----------------------------------------------------------------------------------------------------|----------------------------------------------------------------------------------------------------|------------|---------------------|
|                                                       | Message                                                                                                    |                                                                                                    |            | 0                   |
| rom:                                                  | noreply@wlv.ac.uk                                                                                                    |                                                                                                    | Sent:      | Wed 25/10/2017 14:3 |
| D):                                                   | Caines, Max                                                                                                    |                                                                                                    |            |                     |
| ubject:                                               | Visitor Wi-Fi validation require                                                                                                    | 1                                                                                                    |            |                     |
| Hi Max                                                | Caines                                                                                                    |                                                                                                    |            | 6                   |
|                                                       | comes,                                                                                                    |                                                                                                    |            | 4                   |
| You are                                               | e receiving this email becaus                                                                                                    | e access to the University of Wolverhampton Visitor Wi-Fi has been reques                                      | ted using  | this email          |
| addres                                                | s. Please ignore this email if                                                                                                    | you did not request access.                                                                                    |            |                     |
|                                                       |                                                                                                    |                                                                                                    |            |                     |
| To valid                                              | date your Wi-Fi access for th                                                                                                    | e next 3 days, click on the following link:                                                                    |            |                     |
| nttps://                                              | /wivep.iuns.net.uk/activate/                                                                                                    | email/e3753cc6e4d762eb1800bad490918ac7                                                                         |            |                     |
| lf you f                                              | fail to do this within 10 minu                                                                                                    | tes, your Wi-Fi access will end.                                                                               |            |                     |
|                                                       |                                                                                                    |                                                                                                    |            |                     |
| This is a                                             | an automatically generated                                                                                                    | email. Please do not reply to it.                                                                              |            |                     |
| This is a                                             | an automatically generated                                                                                                    | email. Please do not reply to it.                                                                              |            |                     |
| This is a<br>If you h                                 | an automatically generated<br>have any problems accessing                                                                                     | email. Please do not reply to it.<br>Visitor Wi-Fi, please contact the DAS Service Desk on 01902 322000 (09:0) | D-17:00, M | Monday-Friday)      |
| This is a<br>If you h                                 | an automatically generated<br>have any problems accessing                                                                                     | email. Please do not reply to it.<br>Visitor Wi-Fi, please contact the DAS Service Desk on 01902 322000 (09:01 | D-17:00, M | Monday-Friday)      |
| This is a<br>If you h<br>Regard                       | an automatically generated<br>have any problems accessing<br>16.                                                                              | email. Please do not reply to it.<br>Visitor Wi-Fi, please contact the DAS Service Desk on 01902 322000 (09:01 | D-17:00, N | Monday-Friday)      |
| This is a<br>If you h<br>Regard<br>Directo            | an automatically generated<br>have any problems accessing<br>ls,<br>prate of Academic Support.                                                | email. Please do not reply to it.<br>Visitor Wi-Fi, please contact the DAS Service Desk on 01902 322000 (09:0) | D-17:00, N | Monday-Friday)      |
| This is a<br>If you h<br>Regard<br>Directo<br>Univers | an automatically generated<br>have any problems accessing<br>ls,<br>orate of Academic Support,<br>sity of Wolverhampton                       | email. Please do not reply to it.<br>Visitor Wi-Fi, please contact the DAS Service Desk on 01902 322000 (09:01 | D-17:00, N | Monday-Friday)      |
| This is a<br>If you h<br>Regard<br>Directo<br>Univers | an automatically generated<br>have any problems accessing<br>ls,<br>rate of Academic Support,<br>sity of Wolverhampton                        | email. Please do not reply to it.<br>Visitor Wi-Fi, please contact the DAS Service Desk on 01902 322000 (09:01 | D-17:00, N | Monday-Friday)      |
| This is a<br>If you h<br>Regard<br>Directo<br>Univers | an automatically generated<br>have any problems accessing<br>ls,<br>orate of Academic Support,<br>sity of Wolverhampton                       | email. Please do not reply to it.<br>Visitor Wi-Fi, please contact the DAS Service Desk on 01902 322000 (09:00 | D-17:00, N | Monday-Friday)      |
| This is a<br>If you h<br>Regard<br>Directo<br>Univers | an automatically generated-<br>have any problems accessing<br>ls,<br>arate of Academic Support,<br>sity of Wolverhampton<br>noreply@wiv.ac.uk | email. Please do not reply to it.<br>Visitor Wi-Fi, please contact the DAS Service Desk on 01902 322000 (09:0) | D-17:00, N | Monday-Friday)      |

If you are concerned about this being a phishing email, most web-based mail systems will show you the real URL if you hover the mouse pointer over the URL text. It should start https://wlvcp.luns.net. If it does, you can be confident that it is genuine.

5. Once you have registered in one of these ways, you should see something like this:

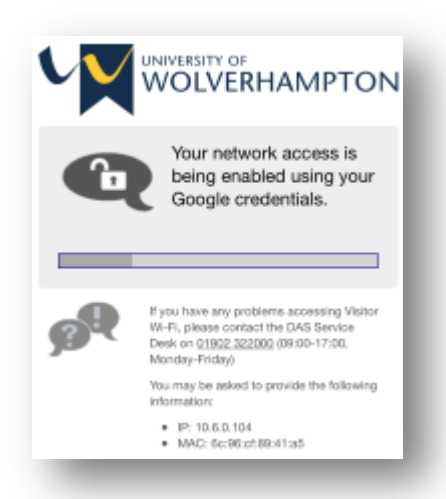

You will now be able to use the network for up to 72 hours (3 days). After that you would need to repeat the registration process.

## Connecting devices without a screen

If you need to connect a printer, Smart TV or other device that doesn't have a screen, we can arrange to have its network (MAC or Ethernet) address pre-authorised, so it connects without having to be registered. Contact the IT Service Desk on 01902 322000 (Ext. 2000) to arrange this.

## Using the service on the wired network

Some people use the old service on PCs that are plugged into outlets on the wall or floor, rather than through wireless. If so, the new service will work just like it does over wireless, except you don't have to connect. As soon as you go to a website, you should see the registration screen. Just remember that until you have registered, other applications that use the network (e.g. Microsoft Outlook) won't work.